## Manual: Ladda ner "Grundkurs i informationssökning" till egen kurs i Canvas

- Image: Second system

  Image: Second system

  Image: Second system

  Image: Second system

  Image: Second system

  Image: Second system

  Image: Second system

  Image: Second system

  Image: Second system

  Image: Second system

  Image: Second system

  Image: Second system

  Image: Second system

  Image: Second system

  Image: Second system

  Image: Second system

  Image: Second system

  Image: Second system

  Image: Second system

  Image: Second system

  Image: Second system

  Image: Second system

  Image: Second system

  Image: Second system

  Image: Second system

  Image: Second system

  Image: Second system

  Image: Second system

  Image: Second system

  Image: Second system

  Image: Second system

  Image: Second system

  Image: Second system

  Image: Second system

  Image: Second system

  Image: Second system

  Image: Second system

  Image: Second system

  Image: Second system

  Image: Second system

  Image: Second system

  Image: Second system

  Image: Second system

  Image: Second system

  Image: Second system

  Image: Second system

  Image: Second system

  Image: Second system

  Image: Second system

  Image: Second system
- 1. Välj "Commons" i huvudmenyn i Canvas.

2. Sök på "Umeå" så dyker kursen upp. Klicka på "Grundkurs i informationssökning – Canvas".

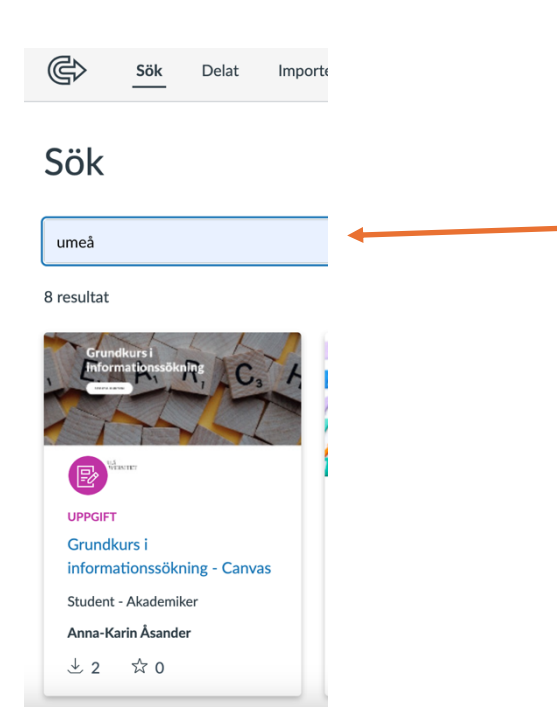

3. Klicka på "Importera/ladda ner". Välj vilken egen kurs du vill importera den till.

☆ 0 favoriter 🕁 2 nedladdningar 🗟 25-03-17 💮 Attribut NonCommercial ShareAlike

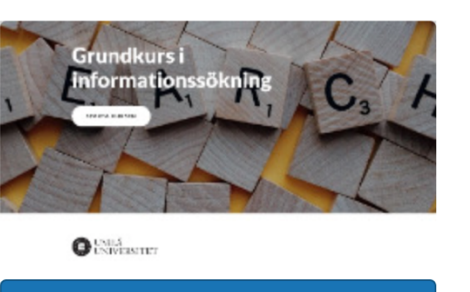

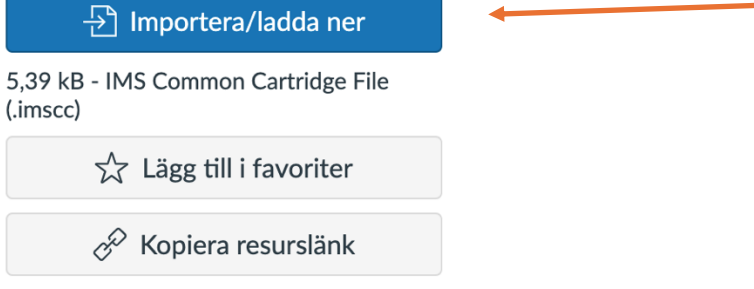

4. Gå in under fliken "Uppgifter" i din kurs och kolla att "Grundkurs i informationssökning – Canvas" ligger där. Den kommer ligga under fliken "Imported Assignments". Nu har du lagt till den som en uppgift i din egen kurs!

| Startsida<br>Anslag | ø   | Q Sök                                                 | +Gruppera | + Uppgift | : |
|---------------------|-----|-------------------------------------------------------|-----------|-----------|---|
| Uppgifter           |     |                                                       |           |           |   |
| Diskussioner        |     | III  The Imported Assignments                         |           | +         | : |
| Omdömen             |     | :: 🝙 Grundkurs i informationssökning - Canvas         |           |           |   |
| Personer            | ier | 🗓 🖅 Grundkurs i informationssökning Modul   100 poäng |           | •         | : |
| Sidor               | Ø   |                                                       |           |           |   |
| Filer               | Ø   |                                                       |           |           |   |
| Kursöversikt        |     |                                                       |           |           |   |

5. Du kan redigera inställningarna i kursen, exempelvis göra den obligatorisk för studenterna. Klicka upp kursen och sedan väljer du "Redigera uppgiftsinlämningar" uppe till höger.

| Startsida<br>Anslag | ø | Grundkurs i informationssökning - Canvas | ℕ Redigera<br>uppgiftsinställningar |
|---------------------|---|------------------------------------------|-------------------------------------|
| Uppgifter           |   | ≡                                        | ⟨♡⟩ SpeedGrader                     |
| Diskussioner        |   | Lesson 3 of 31                           |                                     |
| Omdömen             |   | Övning: Google eller databas?            |                                     |
| Personer            |   | Ovning. Google eller databas:            |                                     |
| Sidor               | Ø |                                          |                                     |
| Filer               | Ø |                                          |                                     |
| Kursöversikt        |   |                                          |                                     |
|                     |   |                                          |                                     |

Frågor eller funderingar? Kontakta anna-karin.asander@umu.se